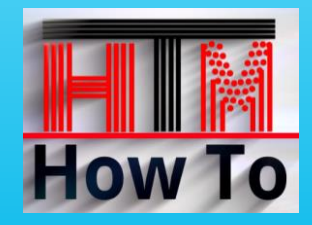

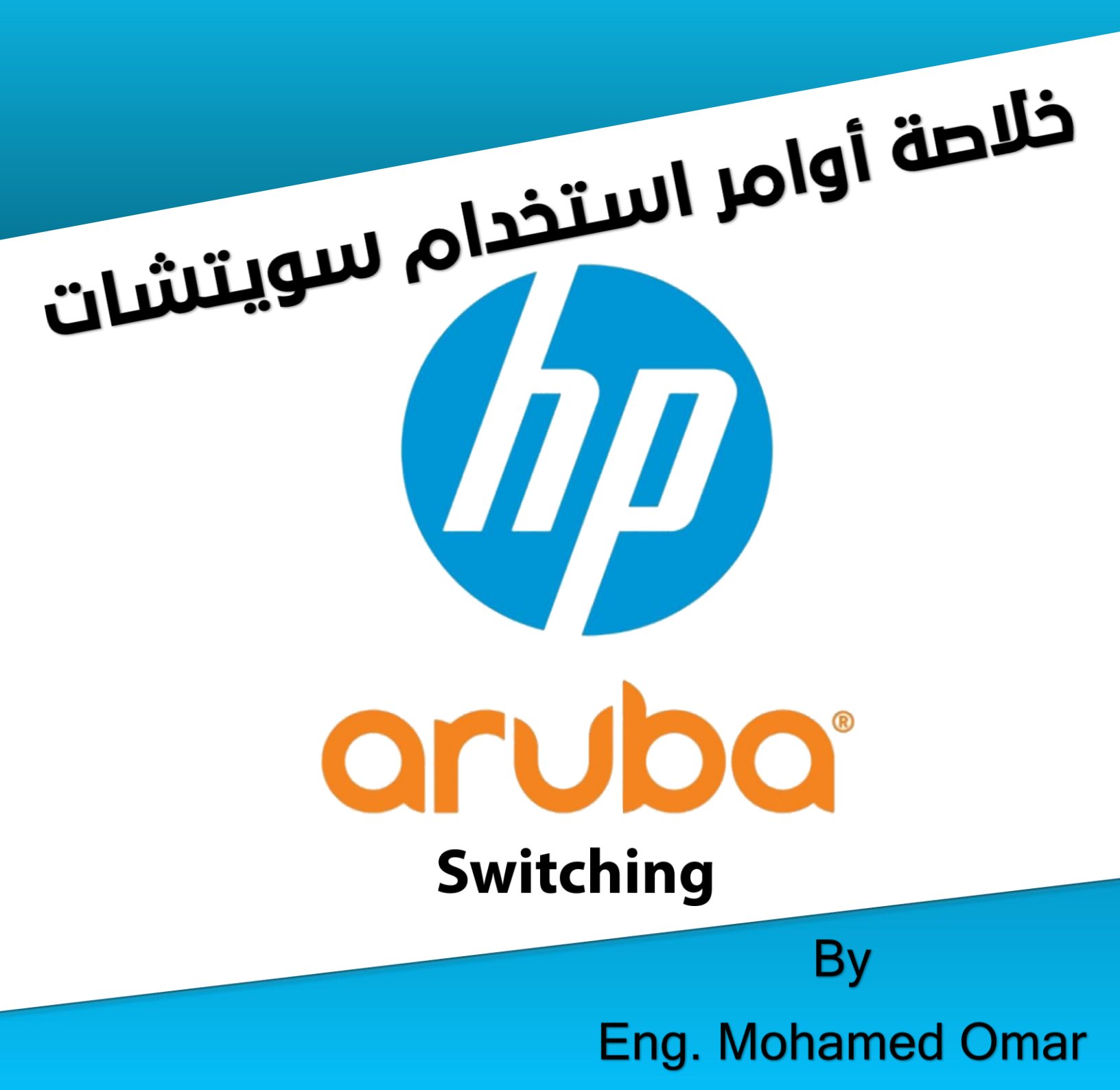

## Show Interface Commands

الأمر

### الاختصار

## show interface brief

#### <u>sh int b</u>

sh int con

| Port                  | Type                                                                  | Intrusion<br>Alert   | Enabled                         | Status                         | Mode                                                          | MDI<br>Mode                       | Flow<br>Ctrl                    | Bcast<br>Limit        |
|-----------------------|-----------------------------------------------------------------------|----------------------|---------------------------------|--------------------------------|---------------------------------------------------------------|-----------------------------------|---------------------------------|-----------------------|
| 1<br>2<br>3<br>4<br>5 | 100/1000T  <br>100/1000T  <br>100/1000T  <br>100/1000T  <br>100/1000T | No<br>No<br>No<br>No | Yes<br>Yes<br>Yes<br>Yes<br>Yes | Up<br>Down<br>Up<br>Down<br>Up | 100FDx<br>1000FDx<br>1000FDx<br>1000FDx<br>1000FDx<br>1000FDx | MDI<br>NA<br>MDIX<br>Auto<br>MDIX | off<br>off<br>off<br>off<br>off | 0<br>0<br>0<br>0<br>0 |

### show interface config

#### Port Type | Enabled Mode Flow Ctrl MDI 1 100/1000T Disable Yes Auto Auto 23 100/1000T Yes Auto Disable Auto 100/1000T Disable Yes Auto Auto 4 100/1000T Disable Yes Auto Auto 5 100/1000T Yes Auto Disable Auto

### show interface status

#### <u>sh int st</u>

| Port                            | Name | Status                                     | Config-mode                                                  | Speed                                                                  | Туре                                                                                    | Tagged                                               | Untagged                             |
|---------------------------------|------|--------------------------------------------|--------------------------------------------------------------|------------------------------------------------------------------------|-----------------------------------------------------------------------------------------|------------------------------------------------------|--------------------------------------|
| 1<br>2<br>3<br>4<br>5<br>6<br>7 |      | Up<br>Up<br>Up<br>Down<br>Up<br>Down<br>Up | Auto<br>Auto<br>Auto<br>Auto<br>Auto<br>Auto<br>Auto<br>Auto | 100FDx<br>100FDx<br>100FDx<br>1000FDx<br>1000FDx<br>1000FDx<br>1000FDx | 100/1000T<br>100/1000T<br>100/1000T<br>100/1000T<br>100/1000T<br>100/1000T<br>100/1000T | 200<br>200<br>200<br>200<br>200<br>200<br>200<br>200 | 9<br>4<br>9<br>9<br>9<br>9<br>9<br>9 |

### show interface status

#### <u>sh int st</u>

| Port      | Tota | 1 Bytes   | Total Frames | Errors Rx | Drops Tx | Flow<br>Ctrl | Bcast<br>Limit |
|-----------|------|-----------|--------------|-----------|----------|--------------|----------------|
| 1         | 98   | 7.789.845 | 1.827.880    | 0         | 0        | off          | 0              |
| 2         | 1,65 | 4,043,791 | 46,046,460   | 0         | 0        | off          | 0              |
| 3         | 30   | 3,337,407 | 1,259,721    | 0         | 287      | off          | 0              |
| 4         |      | 0         | 0            | 0         | 0        | off          | 0              |
| 5         | 22   | 2,652,419 | 1,083,948    | 0         | 0        | off          | 0              |
| 6         |      | 0         | 0            | 0         | 0        | off          | 0              |
| 7         | 1,14 | 0,225,408 | 2,068,685    | 5330      | 0        | off          | 0              |
| 8         | 3,50 | 3,093,519 | 55,823,962   | 1         | 0        | off          | 0              |
| 9         | 23   | 0,493,684 | 1,120,740    | 0         | 0        | off          | 0              |
| 10        | 3,45 | 2,672,411 | 59,264,345   | 0         | 0        | off          | 0              |
| 11        |      | 0         | 0            | 0         | 0        | off          | 0              |
| Actions-> | Back | Show det  | ails Reset   | Help      |          |              |                |

Use up/down arrow keys to scroll to other entries, left/right arrow keys to change action selection, and <Enter> to execute action.

| ر | أه | Y | ۱ |
|---|----|---|---|
| - |    |   |   |

[لاختصار

### show interface

### <u>sh int</u>

| Port | Total Bytes   | Total Frames | Errors R | x Drops Tx | Ctrl | Bcast<br>Limit |
|------|---------------|--------------|----------|------------|------|----------------|
| 1    | 989,990,328   | 1,834,776    | 0        | 0          | off  | 0              |
| 2    | 1,698,985,641 | 46,115,339   | 0        | 0          | off  | 0              |
| 3    | 305,514,790   | 1,266,507    | 0        | 287        | off  | 0              |
| 4    | 0             | 0            | 0        | 0          | off  | 0              |
| 5    | 224,829,507   | 1,090,733    | 0        | 0          | off  | 0              |
| 6    | 0             | 0            | 0        | 0          | off  | 0              |
| 7    | 1,237,024,538 | 2,203,311    | 5330     | 0          | off  | 0              |
| 8    | 3,564,345,486 | 55,908,217   | 1        | 0          | off  | 0              |
| 9    | 233,226,016   | 1,130,047    | 0        | 0          | off  | 0              |
| 10   | 3,536,608,554 | 59,365,254   | 0        | 0          | off  | 0              |
| 11   | 0             | 0            | 0        | 0          | off  | 0              |
| 12   | 0             | 0            | 0        | 0          | off  | 0              |

# show interface custum 40 choose:

# (port, type, status, speed, mode, mdi, flow, name, vlan, enabled, intrusion, bcast)

#### Ex: sh int cu 40 port status speed

A-2-21# sh int cu 40 port status speed Status and Counters - Custom Port Status

Port Status Speed 40 Up 1000FDx

# show running-config interface 1

sh run int 1

Running configuration:

```
interface 1
tagged vlan 200
untagged vlan 12
exit
```

```
الاختصار
```

### show interface 1

. .

الام

A-2-21# sh int 1

| Status and Counters - Port Count | ters for | port 1           |                 |
|----------------------------------|----------|------------------|-----------------|
| Name :                           |          |                  |                 |
| MAC Address : 98f2b3-646d        | of       |                  |                 |
| Link Status : Up                 |          |                  |                 |
| Port Enabled : Yes               |          |                  |                 |
| Totals (Since boot or last clea  | ar) :    |                  |                 |
| Bytes Rx : 3,827,760,16          | 57       | Bytes Tx         | : 2,885,017,951 |
| Unicast Rx : 37,738,802          |          | Unicast Tx       | : 128,265,937   |
| Bcast/Mcast Rx : 3,121,885       |          | Bcast/Mcast Tx   | : 24,765,553    |
| Errors (Since boot or last clea  | ar) :    |                  |                 |
| FCS Rx : 1705                    |          | Drops Tx         | : 447           |
| Alignment Rx : 0                 |          | Collisions Tx    | : 0             |
| Runts Rx : 0                     |          | Late Colln Tx    | : 0             |
| Giants Rx : 5                    |          | Excessive Colln  | : 0             |
| Total Rx Errors : 1710           |          | Deferred Tx      | : 0             |
| Others (Since boot or last clea  | ar) :    |                  |                 |
| Discard Rx : 0                   |          | Out Queue Len    | : 0             |
| Unknown Protos : 0               |          |                  |                 |
| Rates (5 minute weighted average | ge) :    | 2                | 15 100          |
| Total Rx (bps) : 0               |          | Total Tx (bps) : | : 15,400        |
| Unicast Rx (Pkts/sec) : 0        |          | Unicast Tx (Pkts | s/sec) : 0      |
| B/Mcast Rx (Pkts/sec) : 0        |          | B/Mcast Ix (Pkts | s/sec) : 1      |
| Utilization Rx : 0 %             |          | Utilization Tx   | : 00.01 %       |

# show interface 1-3

<u>sh int 1-3</u>

Running configuration:

interface 1 tagged vlan 200 untagged vlan 12 exit interface 2 tagged vlan 200 untagged vlan 12 exit interface 3 tagged vlan 200 untagged vlan 12 exit

# show interface 1-3

Running configuration:

```
interface 1
   tagged vlan 200
   untagged vlan 12
   exit
interface 2
tagged vlan 200
   untagged vlan 12
   exit
interface 3
tagged vlan 200
   untagged vlan 12
   exit
```

sh int 1-3

#### shint1

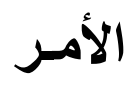

## show interface port-utilization

<u>sh int p</u>

A-2-21# sh int port-utilization Status and Counters - Port Utilization

| Dont | Mada    | Rx        |          |       | Tx        |          |       |  |
|------|---------|-----------|----------|-------|-----------|----------|-------|--|
| Port | Mode    | Kbits/sec | Pkts/sec | Util  | Kbits/sec | Pkts/sec | Util  |  |
| 1    | 100FDx  | 1 0       | 0        | 0     | 16        | 2        | 00.01 |  |
| 2    | 1000FDx | 0         | 0        | 0     | 0         | 0        | 0     |  |
| 3    | 1000FDx | 88        | 30       | 0     | 984       | 74       | 00.09 |  |
| 4    | 1000FDx | 0         | 0        | 0     | 0         | 0        | 0     |  |
| 5    | 1000FDx | 24        | 23       | 0     | 232       | 37       | 00.02 |  |
| 6    | 1000FDx | 0         | 0        | 0     | 8         | 2        | 0     |  |
| 7    | 1000FDx | 0         | 0        | 0     | 0         | 0        | 0     |  |
| 8    | 1000FDx | 456       | 152      | 00.04 | 2856      | 298      | 00.28 |  |
| 9    | 1000FDx | 0         | 0        | 0     | 0         | 0        | 0     |  |

### show interface tranceiver

Transceiver Technical Information:

| Port | Туре   | Product<br>Number | Serial<br>Number | Part<br>Number |
|------|--------|-------------------|------------------|----------------|
| 49   | SFP+SR | J9150A            | CN76G6256Z       | 1990-4391      |

<u>sh int tra</u> <u>sh tec tra</u>

# Show VLAN Commands

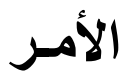

[لاختصار

### show vlans

Status and Counters - VLAN Information

Maximum VLANs to support : 256 Primary VLAN : MGMT Management VLAN :

| VLAN ID | Name         | Status     | Voice | Jumbo |
|---------|--------------|------------|-------|-------|
|         |              | +          |       |       |
| 1       | MGMT         | Port-based | No    | NO    |
| 2       | Servers      | Port-based | No    | No    |
| 3       | Bakcupsrvr   | Port-based | No    | No    |
| 4       | IP_CAM       | Port-based | No    | No    |
| 5       | Printers     | Port-based | No    | No    |
| 6       | Finger_Print | Port-based | No    | No    |
| 7       | VDI          | Port-based | No    | No    |

# show running-config vlan

Running configuration:

```
vlan 1
    name "MGMT"
    no untagged 1-47
    untagged 48-52
    ip address 10.1.1.21 255.255.255.0
    spanning-tree instance 1
    exit
vlan 2
    name "Servers"
    tagged 49
    no ip address
    spanning-tree instance 1
    exit
```

## show vlans 12

#### <u>sh vl 12</u>

Status and Counters - VLAN Information - VLAN 12

VLAN ID : 12 Name : 2nd Floor Status : Port-based Voice : No Jumbo : No

| Port Information | Mode     | Unknown VLAN | Status |
|------------------|----------|--------------|--------|
| 1                | Untagged | Learn        | Up     |
| 2                | Untagged | Learn        | Down   |
| 3                | Untagged | Learn        | Up     |
| 4                | Untagged | Learn        | Down   |
| 5                | Untagged | Learn        | Up     |
| 6                | Untagged | Learn        | Up     |
| 9                | Untagged | Learn        | Down   |
| 10               | Untagged | Learn        | Down   |

#### <u>sh vl</u>

<u>sh run vl</u>

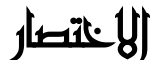

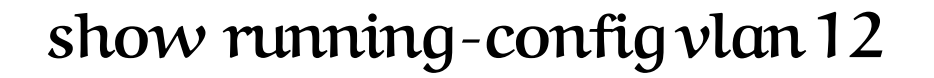

#### sh run vl 12

#### **On Core Switch**

Running configuration:

الامر

```
vlan 12
name "2nd Floor"
tagged A2-A8,B1-B8
ip helper-address 10.1.2.3
ip address 10.1.12.1 255.255.255.0
spanning-tree instance 1
exit
```

#### On Edge Switch

Running configuration:

vlan 12 name "2nd Floor" tagged 49 untagged 1-6,8-17,21,25-46 no ip address spanning-tree instance 1 exit

### show vlan ports 1-5

<u>sh vl p 1-5</u>

Status and Counters - VLAN Information - for ports 1-5

| VLAN ID | Name      | ļ | Status     | Voice | Jumbo |
|---------|-----------|---|------------|-------|-------|
| 12      | 2nd Floor | Ì | Port-based | No    | No    |
| 200     | Voice     |   | Port-based | Yes   | No    |

### show vlans custom name

<u>sh vl p 1-5</u>

# choose: (id, name, status, voice, jumbo, ipconfig, ipaddr, ipmask, proxyarp, localproxyarp, state)

Status and Counters - VLAN Information - Custom view

VLAN name

MGMT Servers Bakcupsrvr IP\_CAM Printers Finger\_Print VDI EIS-Admin

# Show MAC-Address Commands

### show mac-address

Status and Counters - Port Address Table

| MAC Address   | Port | VLAN |
|---------------|------|------|
|               |      |      |
| 00fd45-624200 | 49   | 1    |
| 00fd45-6252de | 49   | 1    |
| 000c29-08c279 | 49   | 2    |
| 000c29-371958 | 49   | 2    |
| 002155-fd861a | 49   | 2    |
| 005056-8c19ba | 49   | 2    |
| 005056-8c1a38 | 49   | 2    |
| 005056-8c31ff | 49   | 2    |
| 005056-8c456f | 49   | 2    |
| 005056-8c5d31 | 49   | 2    |
| 005056-8c7451 | 49   | 2    |
| 005050 0 00   | 4.0  | -    |

### show mac-address vlan 10

Status and Counters - Address Table - VLAN 10

| MAC Address   | Port |
|---------------|------|
| 002155-fd861a | 49   |
| 005056-8ce287 | 49   |
| 00c0b7-838ac4 | 49   |
| 00c0b7-9006d4 | 49   |
| 5065f3-31140b | 49   |
| 787b8a-abbce8 | 49   |
| f83f51-0b679a | 49   |
| f83f51 0b6c4f | 40   |

#### sh mac-add

لرؤية جميع الـ Mac Address للأجهزة المتصلة على السويتش

لرؤية جميع الـ Mac Address للأجهزة المتصلة على السويتش الخاصة بـ فيلان رقم 10

sh mac-add vl 10

### show mac-address | include 94e1

| 94e1ac-1cfda1 | 49 | 4 | ah maa add in a 04 at          |
|---------------|----|---|--------------------------------|
| 94e1ac-1cfda2 | 49 | 4 | <u>sn mac-ada   mc 94e1</u>    |
| 94e1ac-1cfda6 | 49 | 4 |                                |
| 94e1ac-1cfda8 | 49 | 4 | للدجث عن الأجعز ة بجز ء من الـ |
| 94e1ac-1cfdaa | 23 | 4 |                                |
| 94e1ac-1cfdab | 49 | 4 | Mac Address                    |
| 94e1ac-1cfdac | 49 | 4 |                                |
| 94e1ac-1cfdb2 | 49 | 4 |                                |
| 94e1ac-1cfdb4 | 49 | 4 |                                |

### show mac-address 94e1ac-20ee68

<u>sh mac-a 94e1ac-20ee68</u>

Status and Counters - Address Table - 94e1ac-20ee68

Port VLAN

31 4

للبحث عن جهاز واحد بالـ Mac Address

# الاختصار

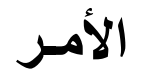

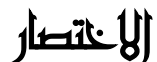

# show mac-address 5

Status and Counters - Port Address Table - 5

#### sh mac-add 5

للبحث عن Mac Address الخاص بـ بورت رقم 5

# show mac-address 35-40

| Status and Counters | s - Port Address Table - 30 |
|---------------------|-----------------------------|
| MAC Address         | VLANs                       |
| f83f51-0b67ea       | 11                          |
| Status and Counters | s - Port Address Table - 31 |
| MAC Address         | VLANs                       |
| 94e1ac-20ee68       | 4                           |
| Status and Counters | s - Port Address Table - 32 |
| MAC Address         | VLANs                       |
| f83f51-ee2fa4       | 11                          |
| Status and Counters | s - Port Address Table - 33 |
| MAC Address         | VLANs                       |
|                     |                             |
| Status and Counters | s - Port Address Table - 34 |
| MAC Address         | VLANs                       |
|                     |                             |
| Status and Counters | s - Port Address Table - 35 |
| MAC Address         | VLANs                       |

#### sh mac-add 1-5

# Show Connected Devices with Switch

#To Show all Devices that connect on your switch (Another Switch, Access Point or IP Phone

# Show CDP neighbors

CDP neighbors information

الأمر

| Port     | Device ID                           | Platform                                               | Capability |
|----------|-------------------------------------|--------------------------------------------------------|------------|
| 20       | 01 0a 01 c8 26<br>34 fc b9 cb b4 6e | ArubaOS (MODEL: 305) Ver                               | S          |
| 37<br>43 | 01 0a 01 c8 10<br>34 fc b9 cb b4 32 | ArubaOS (MODEL: 305), Ver                              | S          |
| 45<br>47 | 01 0a 01 c8 1c<br>Switch            | Cisco IOS Software, C3560                              | S<br>S     |
| 48<br>49 | Switch<br>00 fd 45 62 42 00         | Cisco IOS Software, C3560<br>HP J9850A Switch 5406Rz12 | S<br>R S   |
|          |                                     | •                                                      |            |

## Show lldp info remote-device

LLDP Remote Devices Information

| LocalPort      | ChassisId                    | PortId                 | PortDescr | SysName                |
|----------------|------------------------------|------------------------|-----------|------------------------|
| 2              | 10.1.200.18                  | 64 c3 54 9a 73 b8      | bond0     | AVX9A73B8              |
| 3              | 34fcb9-ca6e40                | 34 fc b9 ca 6e 40      |           | A-101:b9:ca:6e:40      |
| 26             | 10.1.200.11                  | 64 c3 54 9a 1d 38      |           | AVX9A1D38              |
| 36             | 24f2/f-c6e4fa                | 24 f2 /f c6 e4 fa      | bond0     | A-Clinic:c6:e4:fa      |
| 37             | 34fcb9-cbb33c                | 34 fc b9 cb b3 3c      | bond0     | A-104-Alex:cb:b        |
| 41             | 34†cb9-cbb2†a                | 34 fc b9 cb b2 fa      | bond0     | A-109:cb:b2:ta         |
| 44             | 10.1.200.48                  | c8 1f ea 5d 37 7b      |           | AVX5D377B              |
| 45<br>46<br>49 | 10.1.200.39<br>00fd45-624200 | 64 c3 54 99 8d 2f<br>7 | A7        | AVX998D2F<br>LVNG-Core |

# دائماً لحفظ الأوامر بعد عمل أي تعديل يجب كتابة الأمر

wr me

#### sh cdpne

لمعرفة الأجهزة المتصلة بالسويتش

الاختصار

sh ll in r

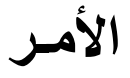

# Show lldp info remote-device 3

#### sh ll in r 3

لرؤية تفاصيل الجهاز المتصل بالسويتش على البورت رقم 3

LLDP Remote Device Information Detail

| Local Port   | : | 3                                       |
|--------------|---|-----------------------------------------|
| ChassisType  | : | mac-address                             |
| ChassisId    | : | 34fcb9-ca6e40                           |
| PortType     | : | mac-address                             |
| PortId       | : | 34 fc b9 ca 6e 40                       |
| SysName      | : | A-101:b9:ca:6e:40                       |
| System Descr | : | ArubaOS (MODEL: 305), Version Aruba IAP |
| PortDescr    | : | bond0                                   |
| Pvid         | : |                                         |
|              |   |                                         |

System Capabilities Supported : bridge, wlan-access-point System Capabilities Enabled : wlan-access-point

Remote Management Address Type : ipv4 Address : 10.1.100.216

Poe Plus Information Detail

| Poe Device Type       | 1 | Type2 PD   |
|-----------------------|---|------------|
| Power Source          | 1 | Only PSE   |
| Power Priority        | 1 | Unknown    |
| Requested Power Value | 1 | 19.5 Watts |
| Actual Power Value    | 1 | 19.5 Watts |
|                       |   |            |

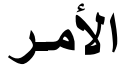

Media Policy Tagged

Poe Device Type

sh ll in r d

### Show lldp info remote-device detail

لرؤية تفاصيل الأجهزة المتصلة بالسويتش

#### Remote Management Address Type : ipv4 Address : 10.1.200.18 MED Information Detail EndpointClass :Class3 Media Policy Vlan id Media Policy Priority Media Policy Dscp Media Policy Tagged :200 :6 :46 :True Poe Device Type :PD Power Requested :3.7 W Power Source Power Priority :Unknown :High \_\_\_\_\_ \_\_\_\_\_ : 3 Local Port ChassisType : mac-address ChassisId : 34fcb9-ca6e40 : mac-address PortType : 34 fc b9 ca 6e 40 : A-101:b9:ca:6e:40 PortId SysName System Descr : ArubaOS (MODEL: 305), Version Aruba IAP PortDescr : bond0 Pvid System Capabilities Supported : bridge, wlan-access-point System Capabilities Enabled : wlan-access-point Remote Management Address туре : ipv4 Address : 10.1.100.216 Poe Plus Information Detail Poe Device Type : Type2 PD Power Source Power Priority : Only PSE : Unknown Requested Power Value : 19.5 Watts Actual Power Value : 19.5 Watts Local Port : 26 ChassisType : network-address : 10.1.200.11 ChassisId PortType : mac-address : 64 c3 54 9a 1d 38 PortId SysName : AVX9A1D38 System Descr : PortDescr Pvid System Capabilities Supported : bridge, telephone System Capabilities Enabled : bridge, telephone Remote Management Address туре і ірv4 Address : 10.1.200.11 MED Information Detail EndpointClass :Class3 Media Policy Vlan id Media Policy Priority :200 :6 Media Policy Dscp :46

:True

:PD

# {Rename Switch and Give it IP Address}

لمعرفة الأمر كاملاً بدل الإختصال يمكنك الضغط على ذر Tab

لمعرفة باقي استكمال الأمر يمكنك الضغط على ?

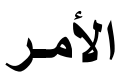

الاختصار

# Give Switch new name:

conf hostname SW1 exit

# Give Switch IP Address:

conf vlan 1 ip add 10.1.1.1 255.255.255.0 *e*xit

# {Create Password for Switch}

الأمر

الاختصار

<u># Create Admin Password (can do everything):</u>

conf

password manager username admin password P@ssw0rd

(لاختصار

conf pas ma u admin p P@ssw0rd

<u># Create Operator Password (for view only):</u>

conf password operator username omar password P@ssw0rd

الاختصار

conf pas o u omar p P@ssw0rd

# Recovering from a lost manager password:

If you cannot start a console session at the manager level because of a lost manager password, clear the password by following these steps:

Get physical access to the switch.

Press and hold the Clear button on the switch for a minimum of one second.

This deletes all passwords and usernames  $(manager\,and\,operator)\,used\,by$  the console and the WebAgent.

# Create VLANs

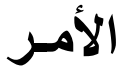

(لاختصار

#### <u># Create VLANs on Core Switch with Interface IP Address:</u>

conf vlan 10 name LAN tagged A2-A8,B1-B8 exit vlan 10 ip add 10.1.10.1 255.255.255.0 exit vlan 20 name wifi tagged A2-A8,B1-B8 ip add 10.1.20.1 255.255.255.0 exit vlan 30 name Voice tagged A2-A8,B1-B8 exit ip add 10.1.30.1 255.255.255.0 exit

حيث أن الـ A2-A8,B1-B8 هى أرقام البورتات على ال **Core Switch** 

### <u># Create VLANs on Edge Switch:</u>

conf vlan 10 name LAN tagged 49 exit vlan 20 name wifi tagged 49 exit vlan 30 name Voice tagged 49 exit

حيث أن الـ 49 هو رقم البورت المتصل بالـ Core Switch

# Assigning ports to VLANs

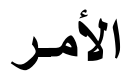

### # Add one port to vlan:

| conf             |
|------------------|
| int 1            |
| untagged vlan 10 |
| exit             |
| wrme             |

### # Add multiple ports to vlan:

conf int 1-48 untagged vlan 10 exit wrme

| <u># Shutdown one port:</u> | <u># Shutdown Multiple Ports:</u> |
|-----------------------------|-----------------------------------|
| conf                        | conf                              |
| int 1                       | int 1-5                           |
| disable                     | disable                           |
| exit                        | exit                              |
| <u># Enable one port:</u>   | <u># Enable Multiple Ports:</u>   |
| conf                        | conf                              |
| int 1                       | int 1-5                           |
| enable                      | enable                            |
| exit                        | exit                              |

# **# Create Port Trunk**

ملحوظة هامة جدا : يجب عدم توصيل أي كابلات بالبورت المراد جعله ترانك إلا بعد عمل الإعدادات المطوبة أو يجب إغلاق البورت أولا ثم عمل إعدادات الترانك لتجنب عمل Broadcast Storm

### <u># Create one port as Trunk:</u>

conf trunk 46 Trk1 trunk *e*xit wrme

#### <u># Create Multiple ports as Trunk:</u>

conf trunk 47-48 Trk1 trunk exit wrme

#### <u># Assign vlan to trunk :</u>

conf vlan 10 untagged trk1 exit vlan 11 tagged trk1 exit wrme

### # Assign Multiple vlans to trunk :

conf vlan 10-15,100,200 tagged trk1 exit wrme

# **# Remove Port Trunk**

ملحوظة هامة جدا: إلغاء البورت من إعدادات الترانك قد تؤدي إلى عمل Loop يؤدي إلى Broadcast Strom ولهذا يجب فصل البورت أو إغلاقه أولاً

#### <u># Remove vlan from trunk :</u>

conf vlan 10 no tagged trk1 exit wrme

### <u># Remove Multiple vlan to trunk :</u>

conf vlan 10-15,100,200 no tagged trk1 exit wrme

### <u># Remove trunk from port :</u>

| conf     |    |
|----------|----|
| no trunk | 46 |
| exit     |    |
| wrme     |    |

### <u># Show trunk Command :</u>

#### show trunk

| Port     | Ļ         | Name                                 | Туре                   | Į. | Group        | Туре         |
|----------|-----------|--------------------------------------|------------------------|----|--------------|--------------|
| 47<br>48 | <br> <br> | Connect Cisco SW<br>Connect Cisco SW | 100/1000T<br>100/1000T | Ì  | Trk1<br>Trk1 | LACP<br>LACP |

# <u># Create LACP Link Aggregation</u>

### <u># Configuration for a Two Ports LACP Trunk Group :</u>

conf int 47-48 lacp active trunk 47-48 trk1 lacp exit vlan 6 untagged trk1 exit vlan 7 tagged trk1 exit wrme

### # Remove lacp trunk from port :

conf no trunk 47-48 *e*xit wr me

# **# LACP**LinkAggregation Commands

#### show lacp

| Port     | LACP<br>Enabled  | Trunk<br>Group       | Port<br>Status | Partner    | LACP<br>Status     | Admin<br>Key | Oper<br>Key       |
|----------|------------------|----------------------|----------------|------------|--------------------|--------------|-------------------|
| 47<br>48 | Active<br>Active | Trk1<br>Trk1<br>Trk1 | <br>Uр<br>Up   | Yes<br>Yes | Success<br>Success | 0<br>0       | 532<br>532<br>532 |

LACP

#### show run int 47-48

Running configuration:

interface 47
 name "Connect Cisco SW"
 untagged vlan 1
 trunk trk1 lacp
 exit
interface 48
 name "Connect Cisco SW"
 untagged vlan 1
 trunk trk1 lacp
 exit

#### <u>show run vlan 6</u> Running configuration:

vlan 6 name "Finger\_Print" tagged 49,Trk1 no ip address spanning-tree instance 1 exit

#### show lacp peer

LACP Peer Information.

System ID: 00fd45-01df00

| Local<br>Port | Local<br>Trunk       | System ID                      | Port     | Port<br>Priority | Oper<br>Key | LACP<br>Mode     | Tx<br>Timer  |
|---------------|----------------------|--------------------------------|----------|------------------|-------------|------------------|--------------|
| 47<br>48      | Trk1<br>Trk1<br>Trk1 | 002155-fd8600<br>002155-fd8600 | 25<br>26 | 32768<br>32768   | 1<br>1      | Active<br>Active | Slow<br>Slow |

#### show lacp counter

LACP Port Counters.

| Port     | Trunk                | LACP<br>PDUs Tx | LACP<br>PDUs Rx | Marker<br>Req. Tx | Marker<br>Req. Rx | Marker<br>Resp. Tx | Marker<br>Resp. Rx | Error  |
|----------|----------------------|-----------------|-----------------|-------------------|-------------------|--------------------|--------------------|--------|
| 47<br>48 | Trk1<br>Trk1<br>Trk1 | 68663<br>48165  | 74232<br>52034  | 0<br>0            | 0<br>0            | 0<br>0             | 0<br>0             | 0<br>0 |

#### show vlans ports trk1 detail

Status and Counters - VLAN Information - for ports Trk1

| VLAN ID                                   | Name                                                                                            | Status                                                                                                    | Voice                                        | Jumbo                                              | Mode                                                                                     |
|-------------------------------------------|-------------------------------------------------------------------------------------------------|----------------------------------------------------------------------------------------------------|----------------------------------------------|----------------------------------------------------|------------------------------------------------------------------------------------------|
| 1<br>2<br>3<br>4<br>5<br>6<br>7<br>8<br>9 | MGMT // Servers // Bakcupsrvr // IP_CAM // Printers // Finger_Print // VDI // Building_B // ETS | Port-based<br>Port-based<br>Port-based<br>Port-based<br>Port-based<br>Port-based<br>Port-based<br>Port-based | NO<br>NO<br>NO<br>NO<br>NO<br>NO<br>NO<br>NO | NO<br>NO<br>NO<br>NO<br>NO<br>NO<br>NO<br>NO<br>NO | Untagged<br>Tagged<br>Tagged<br>Tagged<br>Tagged<br>Tagged<br>Tagged<br>Tagged<br>Tagged |
| 10                                        | Basement                                                                                        | Port-based                                                                                                   | No                                           | No                                                 | Tagged                                                                                   |

# <u># Spanning-Tree Configuration</u>

<u># On Core Switch</u> spanning-tree spanning-tree config-name"LV" spanning-tree config-revision 1 spanning-tree instance 1 vlan 1-200 1003 spanning-tree root primary priority 0

#### <u># On Edge Switch</u>

spanning-tree spanning-tree config-name "LV" spanning-tree config-revision 1 spanning-tree instance1vlan1-200 spanning-tree ethernet 1-48 auto-edge-port wrme

### **# Spanning-Tree Commands**

#### sh spanning-tree

Multiple Spanning Tree (MST) Information

STP Enabled : Yes Force Version : MSTP-operation IST Mapped VLANs : 201-4094 Switch MAC Address : 00fd45-01df00 Switch Priority : 32768 Max Age : 20 Max Hops : 20 Forward Delay : 15 Remove spanning-tree

conf no spanning-tree

#### sh spanning-tree mst-config

MST Configuration Identifier Information

MST Configuration Name : LV MST Configuration Revision : 1 MST Configuration Digest : 0xADF9F66DCC3DAE48D84499FF88009B20 IST Mapped VLANs : 201-4094 Instance ID Mapped VLANs 1 1-200

# **# Spanning Tree Configuration**

# Configure DHCP from server 10.1.2.3

conf vlan 10 ip helper-address 10.1.2.3 exit vlan 20 ip helper-address 10.1.2.3 exit

# Configure DHCP pool on Core Switch :

conf dhcp-server disable dhcp-server pool "AP" default-router "10.1.100.1" dns-server "10.1.2.3,8.8.8.8" lease 08:00:00 <u>OR</u> lease infinite network 10.1.100.0 255.255.255.0 range 10.1.100.121 10.1.100.250 exit dhcp-server enable vlan 100 dhcp-server wr me

<u># Configure DHCP pool on Core Switch :</u>

conf dhcp-server disable dhcp-server pool "AP" static-bind ip 10.1.100.100 255.255.255.0 mac 42:EC:ED:A3:B3:64

# # DHCP show commands

#### show dhcp-server

Configuration and Status - DHCP Server

| DHCP Server Enabled       | : | Yes     |
|---------------------------|---|---------|
| DHCPv4 Operational Status | : | Enabled |
| Traps Enabled             | : | Yes     |
| Persistent Lease Database | : | No      |
| Conflict Logging Enabled  | : | No      |
| DHCP VLAN Interfaces      | : | 100,101 |

#### show dhcp-server pool

Status and Counters - DHCP Server Pools

Pool : AP Lease Period : 1:00:00 Low Threshold : 26 High Threshold : 104 Free Leases : 88

#### show dhcp-server binding

Status and Counters - DHCP Server Bindings

Pool : AP

| IP Address                                                                                                    | Hardware Address                                                                                                    | Lease Expiration                                                                                                    | Туре                                                                                                    |
|----------------------------------------------------------------------------------------------------|----------------------------------------------------------------------------------------------------|----------------------------------------------------------------------------------------------------|----------------------------------------------------------------------------------------------------|
| $\begin{array}{c} 10.1.100.186\\ 10.1.100.187\\ 10.1.100.187\\ 10.1.100.188\\ 10.1.100.190\\ 10.1.100.190\\ 10.1.100.191\\ 10.1.100.191\\ 10.1.100.193\\ 10.1.100.193\\ 10.1.100.195\\ 10.1.100.196\\ 10.1.100.196\\ 10.1.100.196\\ 10.1.100.198\\ 10.1.100.198\\ 10.1.100.201\\ 10.1.100.201\\ 10.1.100.203\\ 10.1.100.203\\ 10.1.100.204\\ 10.1.100.205\end{array}$ | 24f27f-c6e50e<br>24f27f-c6e3cc<br>24f27f-c6e490<br>24f27f-c6e56a<br>24f27f-c6e392<br>24f27f-c6e4fa<br>24f27f-cab224<br>24f27f-cab224<br>24f27f-cab262<br>34fcb9-cb46c<br>34fcb9-cb432<br>34fcb9-ca6e52<br>34fcb9-ca6e52<br>34fcb9-ca6e16<br>34fcb9-ca6e16<br>34fcb9-ca6e30<br>34fcb9-ca6e30<br>34fcb9-ca6e22<br>34fcb9-ca6e22<br>34fcb9-cb94ac<br>34fcb9-cb94ac | Apr 25 2019 19:20:25<br>Apr 25 2019 19:20:26<br>Apr 25 2019 19:20:26<br>Apr 25 2019 19:20:30<br>Apr 25 2019 19:20:32<br>Apr 25 2019 19:20:32<br>Apr 25 2019 19:21:10<br>Apr 25 2019 19:21:12<br>Apr 25 2019 19:23:21<br>Apr 25 2019 19:23:21<br>Apr 25 2019 19:23:22<br>Apr 25 2019 19:23:22<br>Apr 25 2019 19:23:22<br>Apr 25 2019 19:23:22<br>Apr 25 2019 19:23:22<br>Apr 25 2019 19:23:22<br>Apr 25 2019 19:23:22<br>Apr 25 2019 19:23:22<br>Apr 25 2019 19:23:25<br>Apr 25 2019 19:23:25<br>Apr 25 2019 19:23:25<br>Apr 25 2019 19:23:25<br>Apr 25 2019 19:23:24 | Dynamic<br>Dynamic<br>Dynamic |
|                                                                                                    |                                                                                                    |                                                                                                    |                                                                                                    |

**#To clear dhcp IPs:** 

clear dhcp-ser bin

# # Device-Profile Configuration

| <pre># Create Device-Profile for Access Point: :</pre> | ىب الجهاز            |
|--------------------------------------------------------|----------------------|
| conf                                                   | به                   |
| device-profilename"AP"                                 | توصير ل              |
| untagged-vlan 100                                      | Aruba A              |
| tagged-vlan 5,14-21,23-28                              | فیلان ال <b>ـ AP</b> |
| exit                                                   | سي ل                 |
| device-profile type "aruba-ap"                         | Arub<br>إلى ترد ك    |
| associate"AP"                                          | P) يتحول             |
| enable                                                 | ن الأجه زة           |
| exit                                                   | دل منك               |

لتغيير البورت حسب الجهاز المتصل به بمعنى لو تم توصي ل Aruba Access Point ولو تم توصي ل ولو تم توصي ل يتحول البورت إلى ترذك ولو تم توصيل PC يتحول البورت إلى فيلان الأجه زة كل دا بدون تخدل منك

#### <u># Create Device-Profile for Aruba Switch:</u>

conf

device-profile name "SW"

```
tagged-vlan 2-21,23-28,100,200
```

exit

```
device-profile type "aruba-switch"
```

associate"SW"

enable

exit

#### show device-profile status

Device Profile Status

| Port | Device-type  | Applied device profile |
|------|--------------|------------------------|
| 3    | aruba-ap     | AP                     |
| 4    | aruba-ap     | AP                     |
| 6    | aruba-ap     | AP                     |
| 8    | aruba-ap     | AP                     |
| 10   | aruba-ap     | AP                     |
| 12   | aruba-ap     | AP                     |
| 13   | aruba-ap     | AP                     |
| 14   | aruba-ap     | AP                     |
| 16   | aruba-ap     | AP                     |
| 18   | aruba-ap     | AP                     |
| 20   | aruba-ap     | AP                     |
| 21   | aruba-ap     | AP                     |
| 25   | aruba-switch | SW                     |

#### show device-profile config

Device Profile Configuration

| Configuration for de                                                                                                    | vice-profile : default-ap-profi                                                                          |
|----------------------------------------------------------------------------------------------------|----------------------------------------------------------------------------------------------------|
| untagged-vlan :                                                                                                    | 1                                                                                                    |
| tagged-vlan :                                                                                                    | None                                                                                                    |
| ingress-bandwidth :                                                                                                    | 100%                                                                                                    |
| egress-bandwidth :                                                                                                    | 100%                                                                                                    |
| cos :                                                                                                    | None                                                                                                    |
| speed-duplex :                                                                                                    | auto                                                                                                    |
| poe-max-power :                                                                                                    | Class/LLDP                                                                                               |
| poe-priority :                                                                                                    | critical                                                                                                 |
| allow-jumbo-frames:                                                                                                    | Disabled                                                                                                 |
| Configuration for der                                                                                                    | vice-profile : AP                                                                                        |
| untagged-vlan :                                                                                                    | 101                                                                                                    |
| tagged-vlan :                                                                                                    | 2,5,9,11,14-21,23-28                                                                                     |
| ingress-bandwidth :                                                                                                    | 100%                                                                                                    |
| egress-bandwidth :                                                                                                    | 100%                                                                                                    |
| cos :                                                                                                    | None                                                                                                    |
| speed-duplex :                                                                                                    | auto                                                                                                    |
| poe-max-power :                                                                                                    | Class/LLDP                                                                                               |
| poe-priority :                                                                                                    | critical                                                                                                 |
| allow-jumbo-frames:                                                                                                    | Disabled                                                                                                 |
| Configuration for de<br>untagged-vlan :<br>tagged-vlan :<br>ingress-bandwidth :<br>egress-bandwidth :<br>cos :<br>speed-duplex :<br>poe-max-power :<br>poe-priority :<br>allow-jumbo-frames: | vice-profile : SW<br>1<br>2-28,100-101,200<br>100%<br>None<br>auto<br>Class/LLDP<br>critical<br>Disabled |

### # Remove Device-Profile :

le

# Remove Device-Profile for Access Point :

conf

no device-profile type "aruba-ap"

no device-profile name "AP"

# Remove Device-Profile for Aruba Switch :

conf

no device-profile type "aruba-switch"

no device-profile name "SW"

# **# SNMP-Server Configuration**

#### # Create SNMP-Server with ICM server IP 10.1.2.9:

conf

snmp-server community "public" unrestricted

snmp-server community "LV" operator unrestricted

snmp-server host 10.1.2.9 community "LV" trap-level all

snmpv3 targetaddress "traphost.LV.10.1.2.9" params "traphost.LV.10.1.2.9"

10.1.2.9 taglist "TrapHost"

snmpv3 params "traphost.LV.10.1.2.9" user "LV" sec-model ver2c messageprocessing ver2c

#### Show snmp-server

SNMP Communities

| Community Name | MIB View | Write Access |
|----------------|----------|--------------|
| public         | Manager  | Unrestricted |
| LV             | Operator | Unrestricted |

Trap Receivers

Link-Change Traps Enabled on Ports [All] : All

Traps Category

II]: AII

Current Status

| SNMP Authentication        |             | : | Extended |      |       |         |
|----------------------------|-------------|---|----------|------|-------|---------|
| Password change            |             | : | Enabled  |      |       |         |
| Login failures             |             | : | Enabled  |      |       |         |
| Port-Security              |             | : | Enabled  |      |       |         |
| Authorization Server Conta | act         | : | Enabled  |      |       |         |
| DHCP-Snooping              |             | : | Enabled  |      |       |         |
| DHCPv6-Snooping Out of Res | source      | : | Enabled  |      |       |         |
| DHCPv6-Snooping Errant Re  | olies       | : | Enabled  |      |       |         |
| Dynamic ARP Protection     |             | : | Enabled  |      |       |         |
| Dynamic IP Lockdown        |             | : | Enabled  |      |       |         |
| Dynamic IPv6 Lockdown Out  | of Resource | : | Enabled  |      |       |         |
| Dynamic IPv6 Lockdown Vio  | lations     | : | Enabled  |      |       |         |
| Startup Config change      |             | 2 | Disabled |      |       |         |
| Running Config Change      |             | : | Disabled |      |       |         |
| MAC address table changes  |             | 2 | Disabled |      |       |         |
| MAC Address Count          |             | 2 | Disabled |      |       |         |
| DHCP-Server                |             | : | Enabled  |      |       |         |
| NTP-Client                 |             | : | Disabled |      |       |         |
| ND Snooping Out of Resour  | es Traps    | : | Enabled  |      |       |         |
| Address Cor                | nmunity     |   | Events   | Туре | Retry | Timeout |
| 10.1.2.9 LV                |             |   | All      | trap | 3     | 15      |

# **# Access-List Configuration**

<u># Create access-list to allow specific vlan and specific hosts to access</u> <u>specific vlan and specific Host:</u>

conf

ip access-list extended "NVR"

10 permit ip 10.1.14.0 0.0.0.255 10.1.4.0 0.0.0.255

11 permit ip 10.1.7.47 0.0.0.0 10.1.4.253 0.0.0.0

12 permit ip 10.1.12.83 0.0.0.0 10.1.4.0 0.0.0.255

13 deny ip 0.0.0.0 255.255.255 0.0.0.0 255.255.255

exit

vlan4

ip access-group "NVR" out